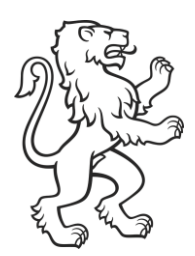

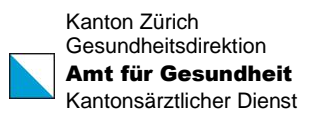

## HPV-Impfprogramm Kanton Zürich Anleitung Webformular

"Sich für HPV-Impfprogramm registrieren"

Datum 03. Oktober 2023

| )3 | Für das HPV-Impfprogramm registrieren Angaben der impfverantwortlichen Person Titel |
|----|-------------------------------------------------------------------------------------|
|    | Vorname Nachname                                                                    |
|    | Praxis                                                                              |
| 2  | Strasse Hausnummer                                                                  |
|    | PLZ Ort                                                                             |
| 3  | GLN-Nummer                                                                          |
| r  | 1                                                                                   |
| 4  | E-Mail                                                                              |
|    | Telefon                                                                             |

- 1. Bitte geben Sie hier die Anschrift der Impfverantwortlichen Person ein.
- 2. Bitte geben Sie hier die Adresse Ihres aktuellen Arbeitsortes ein.
  - Zum Beispiel eine Hausarztpraxis, eine Klinik oder eine Gemeinschaftspraxis mit dem Standort im Kanton Zürich
- 3. Bitte tragen Sie in diesem Feld die GLN-Nummer der Impfverantwortlichen Person ein. Diese GLN muss von der Person sein, welche im Teil 1 bereits erfasst wurde.
- 4. Bitte tragen Sie hier eine E-Mail-Adresse und Telefonnummer ein, unter dieser die Impfverantwortliche Person erreichbar ist.
  - Im besten Fall handelt es sich dabei um eine HIN geschützte E-Mail-Adresse.

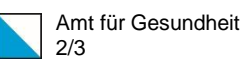

| <b>[</b> | GLN-Nummer                      |
|----------|---------------------------------|
| 5        | 1                               |
|          |                                 |
|          |                                 |
|          | X<br>Ditte version der Gie bier |
|          | die GLN-Nummer der              |
|          | impfverantwortlichen            |
|          | Person.                         |
|          |                                 |
|          | i                               |

5. Bei manchen Eingabefeldern wurde ein "Infobutton" hinzugefügt. Dieser Button gibt weiterführende Informationen zu dem entsprechenden Eingabefeld.

|   | Arzttyp                                                                       |           |            |
|---|-------------------------------------------------------------------------------|-----------|------------|
| 6 | Schulärztin, Schularzt Kanton Zürich                                          |           |            |
|   | Bezirksärztin, Bezirksarzt                                                    |           |            |
|   | Niedergelassener Arzt                                                         |           |            |
|   | Impfverantwortliche Person in Klinik                                          |           |            |
|   | Schulärztlicher Dienst Stadt Zürich                                           |           |            |
|   | Schulärztlicher Dienst Stadt Winterthur                                       |           |            |
|   | Teilnahmebedingungen                                                          |           |            |
| 7 | Ich habe die Teilnahmebedingungen gelesen und Stimme diesen zu.               |           |            |
| ' | Teilnahmebedingungen i                                                        |           |            |
| 8 | Ich wünsche eine Kopie meiner Angaben per E-Mail. Die Daten werd übermittelt. | en unvers | schlüsselt |
|   |                                                                               |           |            |
|   |                                                                               | 9         | Senden     |

- 6. Bitte wählen Sie unter Arzttyp alle Möglichkeiten an, welche auf Sie zutreffen. Es können mehrere Arztypen ausgewählt werden.
  - Es kann vorkommen, dass Sie als "Schulärztin, Schularzt Kanton Zürich" sowie als "Niedergelassener Arzt" tätig sind. Bitte wählen Sie in diesem Fall beide Auswahlmöglichkeiten an.
- 7. Unter diesem Infobutton finden Sie die neuen Teilnahmebedingungen für das HPV-Impfprogramm. Sie können Ihre Registrierung nur absenden, wenn Sie die Teilnahmebedingungen akzeptiert haben.

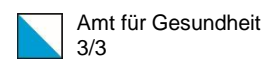

- 8. Nur wenn Sie dieses Feld anwählen, wird Ihnen eine Kopie der ausgefüllten Informationen auf Ihre eingetragene E-Mail-Adresse zugestellt. Anderenfalls erhalten Sie keine Kopie.
- 9. Sobald Sie auf den Knopf "Senden" drücken, werden Ihre Daten versendet und es können keine Anpassungen mehr vorgenommen werden.

| 10 | PLZ                       | Ort I                     |
|----|---------------------------|---------------------------|
|    | Dies ist ein Pflichtfeld. | Dies ist ein Pflichtfeld. |

10. Die meisten Felder wurden als Pflichtfeld definiert. Somit kann das Formular nur versendet werden, wenn alle Pflichtfelder ausgefüllt sind.

| 11 | <b>PLZ</b><br>8090 | 0 | Ort<br>Zürich |  |
|----|--------------------|---|---------------|--|
|    |                    |   |               |  |

11. Wenn die Felder korrekt ausgefüllt wurden, erscheint ein grünes Häkchen.

## Für das HPV-Impfprogramm registrieren

| Ihre Begistrierung für das HPV-Impforogramm ist eingetroffen. Sie erhalten |
|----------------------------------------------------------------------------|
| The neglithering for das in V-imply ogrammist engettorien. Die ematten     |
| innerhalb von fünf Arbeitstagen eine Bestätigung.                          |
|                                                                            |

12. Wenn Sie das Registrierungsformular abgeschickt haben, sehen Sie die oben abgebildete Bestätigung.